## Windows8.1 でプリンターEP-806AB をインストールする方法

1 スタートボタンをクリックして、右側にある「デバイスとプリンター」をクリックする。

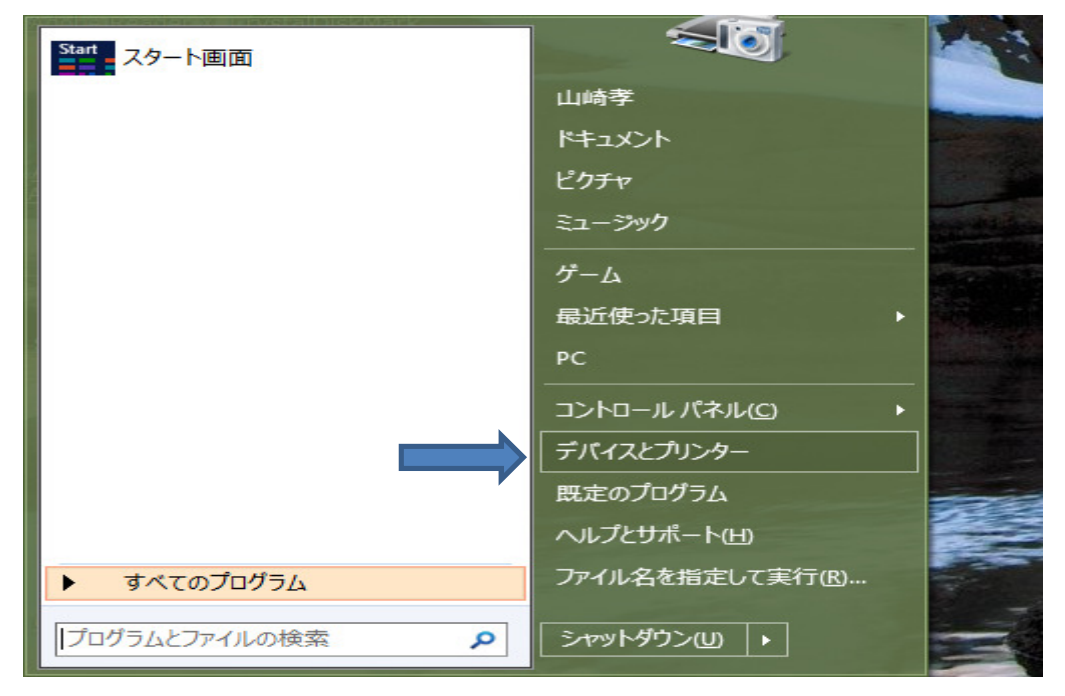

2 下記のデバイスとプリンターの画面で「プリンターの追加」をクリックする。

|                 |                                     |                         |                      | デバイス                                             | とプリンター                                      |     | -             |   |
|-----------------|-------------------------------------|-------------------------|----------------------|--------------------------------------------------|---------------------------------------------|-----|---------------|---|
| 🔄 🤿 🔹 🕇 🛙       | 💩 🕨 コントロール パネル                      | ▶ すべてのコントロール /          | パネル項目 → デバイス         | とプリンター                                           |                                             | v C | デバイスとプリンターの検索 |   |
| ファイル(E) 編集(E    | ;) 表示(⊻) ツール(エ)                     | ヘルプ(圧)                  |                      |                                                  |                                             | à   | 6 🗈 🗙 🗸       |   |
| $ \rightarrow $ | プリンターの追加                            |                         |                      |                                                  |                                             |     |               | • |
| ▲ デバイス (6) -    |                                     |                         |                      |                                                  |                                             |     |               |   |
| JBL Pebbles     | OPPO                                | USB Composite<br>Device | W2363D               | $\frac{\lambda^{k'-J'-}}{(\text{Realtek High})}$ | र्राट (Realtek<br>High Definition<br>Audio) |     |               |   |
| ▲ プリンター (3) -   |                                     |                         |                      |                                                  |                                             |     |               |   |
| Eax             | Microsoft XPS<br>Document<br>Writer | OneNote 2010<br>正送る     |                      |                                                  |                                             |     |               |   |
| ▲ マルチメディア デ     | バイス (5)                             |                         |                      |                                                  |                                             |     |               |   |
| P               | P                                   |                         |                      |                                                  |                                             |     |               |   |
| Nyama18         | Nyama18                             | spc_club<br>(nyama18)   | takashi<br>(nyama18) | yoko (yoko-pc)                                   |                                             |     |               |   |
| 15              | 個の項目                                | (interior)              |                      |                                                  |                                             |     |               |   |
| 15 個の項目         |                                     |                         |                      |                                                  |                                             |     | 📜 コンピューター     |   |

3 プリンターの検索が開始され、EP-706A が画面に表示されるのでそれを選択して 「次へ」をクリックする。ドライバーのインストールが始まるのでインストールされるま で待つ。

|   |                     |              | ×           |
|---|---------------------|--------------|-------------|
|   | 중 ■ プリンターの追加        |              |             |
| [ |                     |              |             |
|   | プリンターを選択します         |              |             |
|   |                     | 281.7        |             |
|   | DCP-1925N (Brother) | 102 168 11 8 |             |
|   |                     | 192.100.11.0 |             |
|   |                     |              |             |
|   |                     |              |             |
|   |                     |              |             |
|   |                     |              |             |
|   |                     |              | 百快売(の)      |
|   |                     |              | 円快希(2)      |
|   | ◆ 探しているプリンターはこの一覧   | にはありません(R)   |             |
|   |                     |              |             |
|   |                     | · · · ·      |             |
|   |                     |              | 次へ(N) キャンセル |
|   |                     |              |             |

4 プリンターがインストールされているかの確認

スタートボタンをクリックして、右側にある「デバイスとプリンター」をクリックする。 新たに EP-706A が追加されていることを確認する。

| 売 デバイスとプリンター                                                                                              |     |               | ×   |
|----------------------------------------------------------------------------------------------------|-----|---------------|-----|
| (金) ④ ▼ ↑ 📾 > コントロール パネル > すべてのコントロール パネル項目 > デバイスとプリンター                                                  | ~ 0 | デバイスとプリンターの検索 | Q   |
| ファイル(E) 編集(E) 表示(⊻) ツール(I) ヘルプ(H)                                                                         | 6   | 6 🖻 🗡 🗸 🖃     |     |
| デバイスの追加 プリンターの追加                                                                                          |     |               | •   |
| <ul> <li>デバイス (6)</li> </ul>                                                                              |     |               | _ ^ |
| JBL Pebbles OPPO USB Composite Device W2363D Call Composite Device Call Call Call Call Call Call Call Cal | たモデ | IL            |     |
| • JJJ29- (4)                                                                                              |     |               |     |
| Brother<br>DCP-3925N<br>Printer<br>Writer<br>Brother                                                      |     |               |     |
| <ul> <li>マルチメディア デバイス (5)</li> </ul>                                                                      |     |               | - 1 |
|                                                                                                    |     |               |     |
| Nyama18 Nyama18 spc_club takashi yoko (yoko-pc)<br>(nyama18) (nyama18)                                    |     |               | ~   |
| 16 個の項目                                                                                                   |     |               |     |
| 16 個の項目                                                                                                   |     | 💷 コンピューター     | .1  |